# Voltigierturniere besser nennen mit Nennung Online (NeOn)

Alexander Roloff (Rolli) Dipl.-Ing. (FH) für Automatisierungstechnik Informatik M.Sc.

## Warum diese Präsentation?

- Kennenlernen von Nennung Online
- Vorstellung der unterschiedlichen Benutzerrollen
- Datenübernahme in VORIS
- Unnötige Probleme für die Turnierverwaltung vermeiden

20.02.2023

## Zugriff auf Nennung Online

### http://www.nennung-online.de

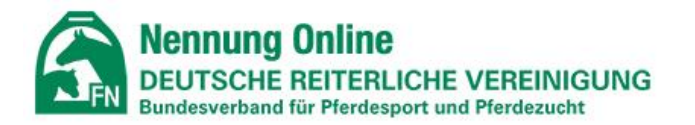

wird präsentiert von

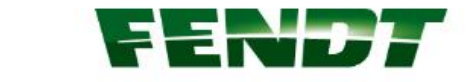

TURNIERSUCHE NENNUNGEN PFERDELISTE JAHRESTURNIERLIZENZ FN ERFOLGSDATEN ANMELDEN

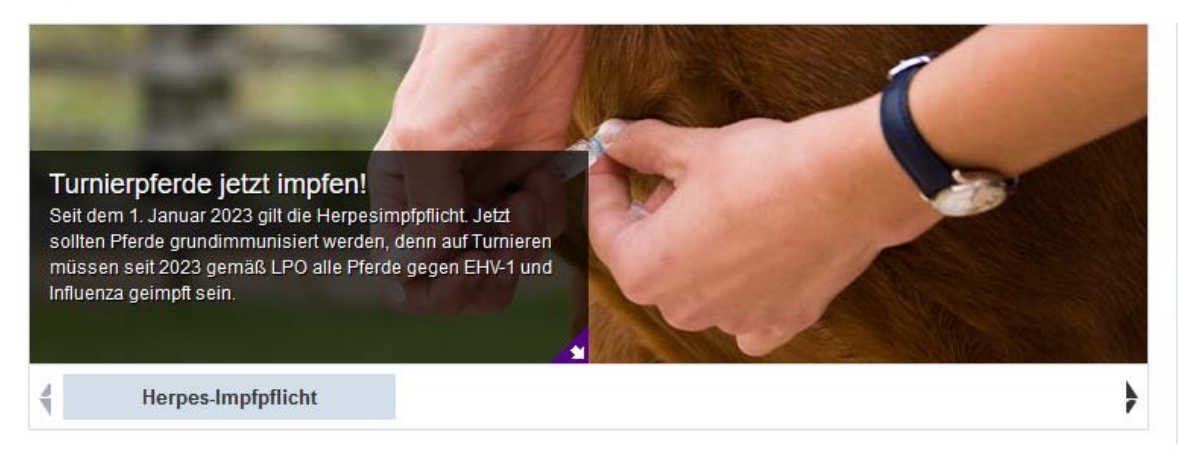

| Ihre Kennung | Kennung vergessen?  |
|--------------|---------------------|
| Passwort     | Passwort vergessen? |
| Jetzta       | anmelden            |

20.02.2023

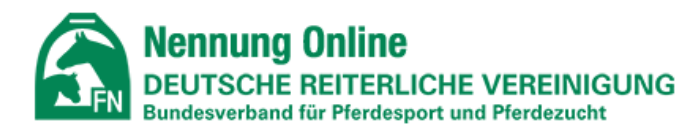

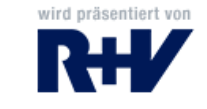

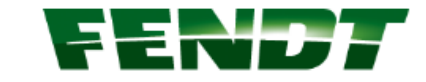

| •      | TURNIERSUCHE                                                    | NENNUNGEN       | PFERDELISTE                                           | JAHRESTURNIERLIZENZ                                                     | VERWALTUNG                                      | MEIN KONTO                                  | FN                      | ERFOLGSDATEN                               |  |
|--------|-----------------------------------------------------------------|-----------------|-------------------------------------------------------|-------------------------------------------------------------------------|-------------------------------------------------|---------------------------------------------|-------------------------|--------------------------------------------|--|
| Meir   | Angemeldet as: Frau Nicole R. Abmelden Systemuhrzeit: 10:17 Uhr |                 |                                                       |                                                                         |                                                 |                                             |                         |                                            |  |
| Persö  | nliche Daten                                                    | M               | lein Konto                                            |                                                                         |                                                 |                                             |                         |                                            |  |
| Nachr  | ichten                                                          |                 |                                                       |                                                                         |                                                 |                                             |                         |                                            |  |
| Sport  | fachliche Daten                                                 |                 | Wichting Informationen                                |                                                                         |                                                 |                                             |                         |                                            |  |
| Kalen  | der-Integration                                                 |                 | - <u>Michtige I</u>                                   | inormationen.                                                           |                                                 |                                             |                         |                                            |  |
| FEI Re | gistrierung                                                     |                 | ► NEU bei Nennung Online: HIER bitte anklicken!       |                                                                         |                                                 |                                             |                         |                                            |  |
| Startg | enehmigungen                                                    |                 | <ul> <li>WICHTIG: E</li> <li>Konto &gt; Pe</li> </ul> | E-Mail-Adresse bestätigen! Sofer<br>ersönliche Daten"), sollten Sie die | n Sie Ihre E-Mail-Adres<br>s nun umgehend erlee | sse noch nicht best<br>digen. Andernfalls e | ätigt habe<br>rhalten S | en (unter "Mein<br>ie ab <b>01. Januar</b> |  |
| Passv  | vort ändern                                                     |                 | 2022 von N                                            | lennung Online keine E-Mails me                                         | hr.                                             | -                                           |                         |                                            |  |
| Siche  | rheitsfragen ändern                                             |                 | ACHTUNG:                                              | Ab dem 1. Januar 2023 gilt auf a                                        | allen Turnieren neben                           | der Influenza- auch                         | die Herr                | pes-Impfpflicht                            |  |
| Bankv  | erbindung                                                       |                 | (EHV-1). Bit                                          | tte überprüfen Sie den Impfstatus                                       | Ihres Pferdes!meh                               | r Informationen                             |                         |                                            |  |
| Vereir | iswechsel                                                       |                 |                                                       |                                                                         |                                                 |                                             |                         |                                            |  |
| Abo-S  | tatus                                                           | In              | formation für Tu                                      | rnierverwalter                                                          |                                                 |                                             |                         |                                            |  |
| Persö  | nliche Mitgliedschaft                                           | Be              | ei Fragen zur Absade/                                 | Rückabwicklung von Turnieren le                                         | sen Sie bitte die FAQs                          | speziell für Turnier                        | verwalte                | er.                                        |  |
| News   | letter                                                          |                 | 5                                                     | 2                                                                       |                                                 |                                             |                         |                                            |  |
| E-Mail | Einstellungen                                                   |                 |                                                       |                                                                         |                                                 |                                             |                         |                                            |  |
|        |                                                                 | Ak              | zeptierte Nennu                                       | ngen                                                                    |                                                 |                                             |                         |                                            |  |
|        |                                                                 | Dat             | tum O                                                 | rt                                                                      |                                                 |                                             |                         | Details                                    |  |
| Dipl   | Ing. (FH) Alexander                                             | r Roloff, M.Sc. |                                                       |                                                                         |                                                 |                                             |                         | 20.02.2023                                 |  |

## Unterschiedliche Benutzerrollen

Nach Login werden Funktionen mit persönlichem Profil ausgeführt

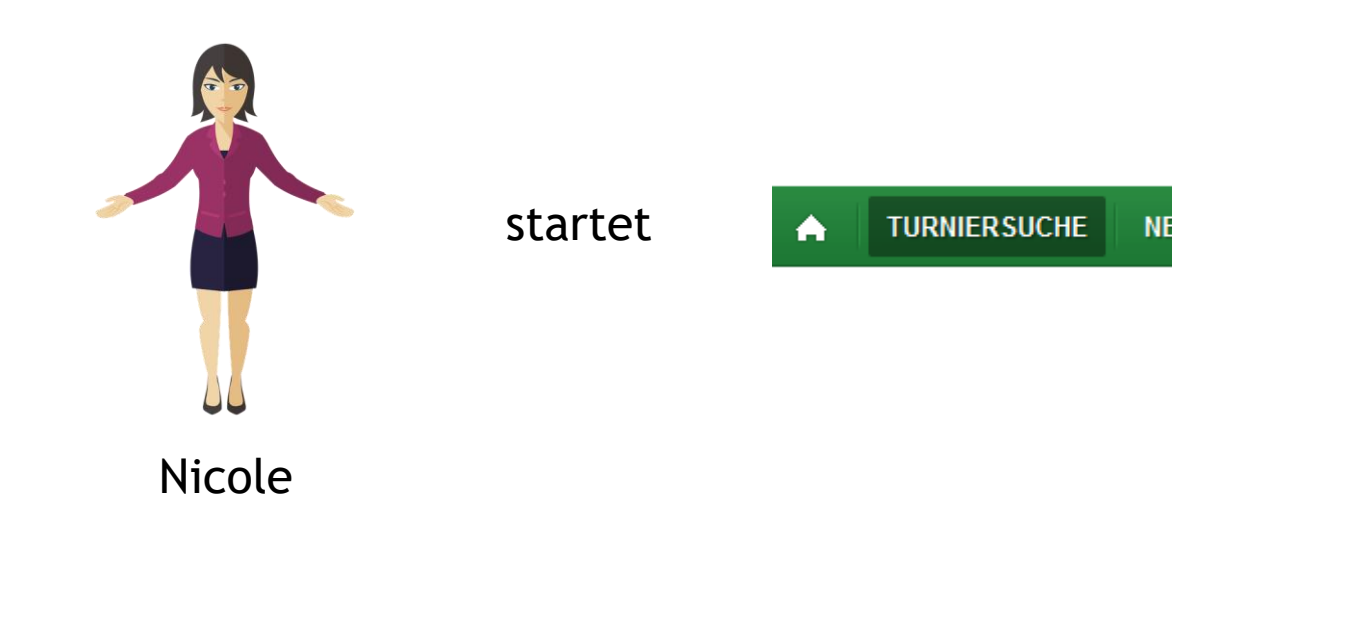

#### Turniersuche

Sie suchten nach:

Beginn: 08.02.2023 + Ende: 31.05.2023 + Landeskommission(en): Weser-Ems + Prüfungsart: Voltigieren

| Neue Suche | 2 |
|------------|---|
|------------|---|

| Ergebnisse | 25 E          | irgebnisse 🔻 |                     |         |
|------------|---------------|--------------|---------------------|---------|
| Datum      | Ort           | LK           | Nennschluss         | Details |
| 18.03.2023 | <u>Spelle</u> | Weser-Ems    | 20.02.23, 18:00 Uhr | Q       |
| 18.03.2023 | <u>Filsum</u> | Weser-Ems    | 20.02.23, 18:00 Uhr | Q       |

#### **Prüfungen** Alle Prüfungen einsehen

| Datum                      | Prüfung                                              | Disziplin | Preisgeld | LKL/Art   | Abgesch. Nennungen | Startplätze |
|----------------------------|------------------------------------------------------|-----------|-----------|-----------|--------------------|-------------|
|                            |                                                      |           |           |           | (max)              |             |
| 19.03.2023 (<br><u>n</u> ) | <u>1. Gruppen-Voltigier-Prüfung</u><br><u>KI.S</u>   | VOL       | 250,00 €  | 12 LP     | 0(-)               | 0 🔷         |
| 19.03.2023 (<br>n)         | <u>2. Gruppen-Voltigier Prüfung</u><br><u>KI.M</u>   | VOL       | 200,00 €  | 3 4 LP    | 0 (-)              | 0 🔻         |
| 19.03.2023 (<br><u>v</u> ) | <u>3. Gruppen-Voltigier Prüfung</u><br><u>KI.L</u>   | VOL       | 150,00 €  | 56 LP     | 1(-)               | 0 🔷         |
| 18.03.2023 (<br>n)         | <u>4. Gruppen-Voltigier Prüfung</u><br><u>KI.A</u>   | VOL       | 150,00 €  | 6 LP      | 0 ( - )            | 0 🔻         |
| 19.03.2023 (<br>n)         | <u>5. Gruppen-Voltigier Prüfung</u><br>Junior        | VOL       | 250,00 €  | 1 LP      | 0(-)               | 0 🔷         |
| 19.03.2023 (<br><u>v</u> ) | <u>6. Einzel-Voltigier Prüfung</u><br>Junior         | VOL       | 250,00 €  | 123<br>LP | 1(-)               | 0 🔻         |
| 19.03.2023 (<br><u>v</u> ) | 7. Einzel-Voltigier Prüfung KI.L                     | VOL       | 150,00 €  | 3 LP      | 0 ( - )            | 0 🔻         |
| 19.03.2023 (<br><u>v</u> ) | <u>8. Einzel-Voltigier-Wettbewerb</u><br><u>KI.A</u> | VOL       | 0,00 €    | 0 WB      | 0(-)               | 0 🔻         |
| 18.03.2023 (<br><u>n</u> ) | <u>9. Einzel-Voltigier-Wettbewerb</u><br><u>KI.E</u> | VOL       | 0,00 €    | 0 WB      | 0(-)               | 0 🔻         |
| 18.03.2023 (<br><u>v</u> ) | 10. Gruppen-Voltigier-WB                             | VOL       | 0,00 €    | 0 WB      | 0(-)               | 0 🔷         |

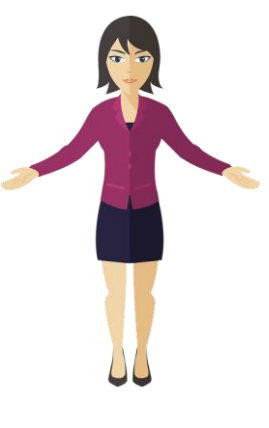

Nicole

Kann als "Nicole" nur Prüfungen für sich selbst nennen!

Dipl.-Ing. (FH) Alexander Roloff, M.Sc.

20.02.2023

### Benutzerrolle wechseln

Nicole muss Nennung Online zunächst mitteilen, in welchem Auftrag sie nennen möchte

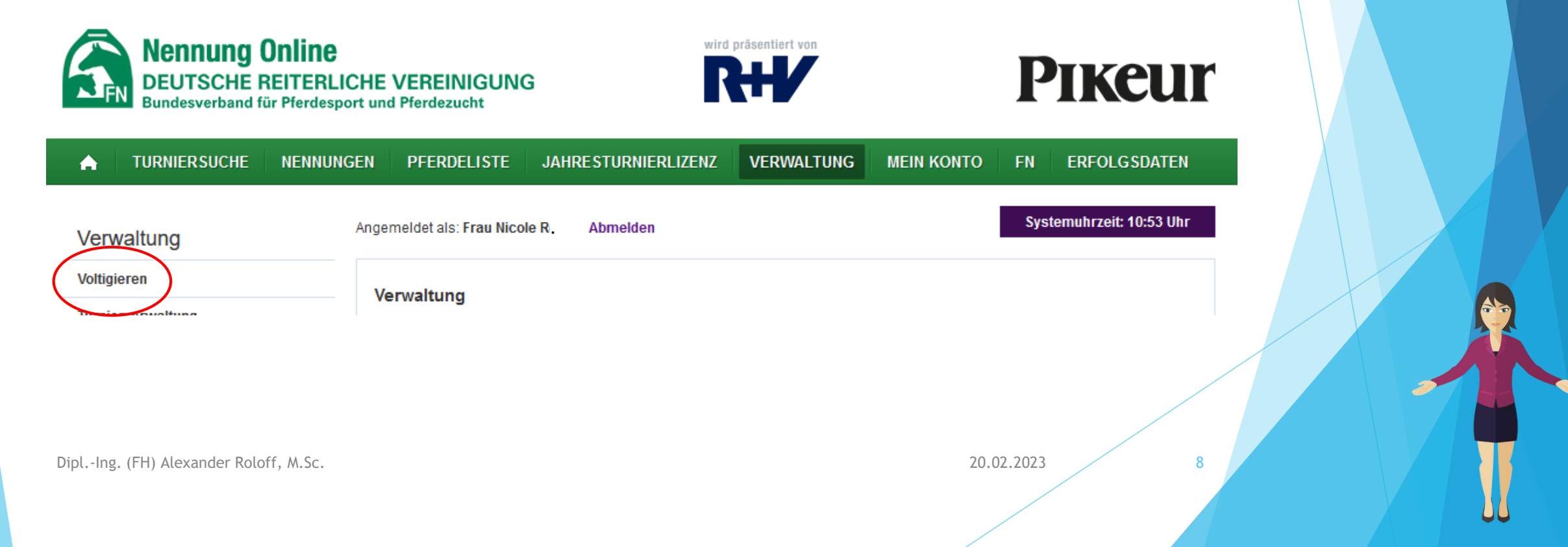

#### Verwaltung

Angemeldet als: Frau Nicole R. Abmelden

Voltigiergruppen

Systemuhrzeit: 10:54 Uhr

20.02.2023

9

#### Voltigieren

- Voltigiergruppen
- Longenführerliste

#### Turnierverwaltung

Vertreter verwalten

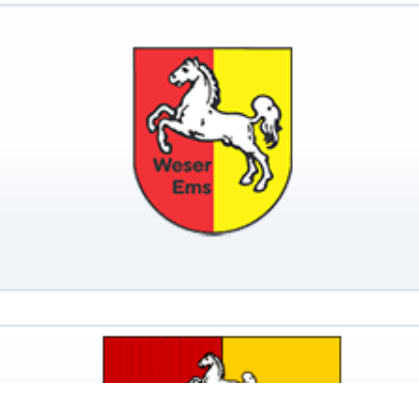

| Name     | Verein           | Gruppentyp     | LK | Aktionen  |
|----------|------------------|----------------|----|-----------|
| Gruppe 1 | Mein Verein e.V. | Seniorengruppe |    | ۹ 🔸 🗉 🌚 💲 |
| Gruppe 2 | Mein Verein e.V. | Seniorengruppe |    | Q 🔸 🗹 🌚 💲 |
| Gruppe 3 | Mein Verein e.V. | Seniorengruppe |    | Q 🔸 🗉 🏛 🕇 |
| Gruppe 4 | Mein Verein e.V. | Seniorengruppe | 6  | Q 🔸 🗹 🌐 🕏 |

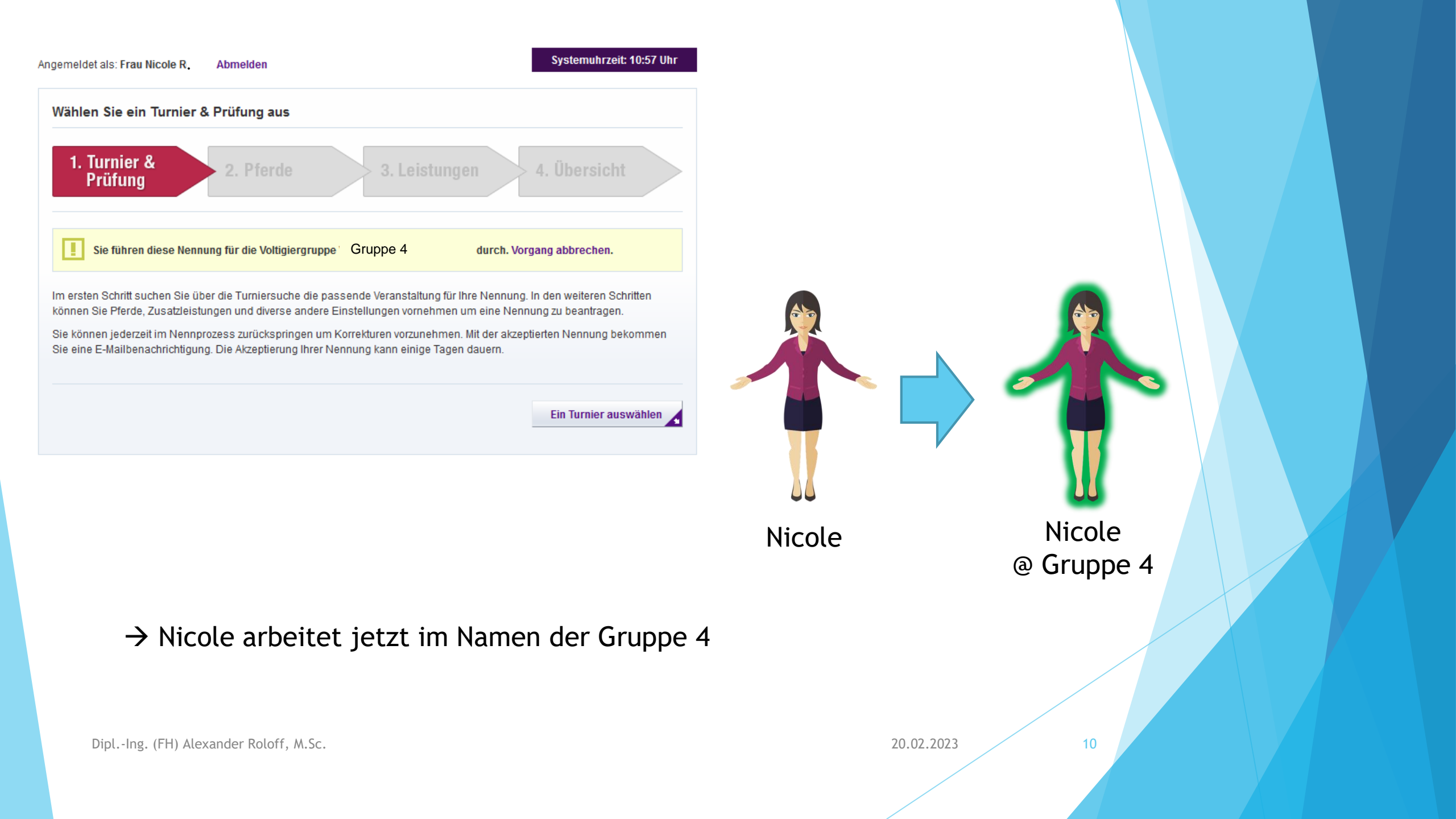

Angemeldet als: Frau Nicole R. Abmelden

#### Systemuhrzeit: 11:07 Uhr

20.02.2023

| Turniersuche                                                                                                    |            |
|----------------------------------------------------------------------------------------------------|------------|
| Sie suchten nach:<br>Ort: filsum + Beginn: 08.02.2023 + Ende: 31.03.2023 + Landeskommission(en): Weser-Ems +<br>Prüfungsart: Voltigieren | Neue Suche |

| Ergebnisse | 25 Er  | gebnisse 🔻 |                     |         |
|------------|--------|------------|---------------------|---------|
| Datum      | Ort    | LK         | Nennschluss         | Details |
| 18.03.2023 | Filsum | Weser-Ems  | 20.02.23, 18:00 Uhr | Q +•    |

#### Prüfungen Alle Prüfungen einsehen

| Datum                      | Prüfung                                              | Disziplin | Preisgeld | LKL/Art   | Abgesch. Nennungen<br>(Max) | Startplätze |
|----------------------------|------------------------------------------------------|-----------|-----------|-----------|-----------------------------|-------------|
| 19.03.2023 (<br><u>n</u> ) | <u>1. Gruppen-Voltigier-Prüfung</u><br><u>KI.S</u>   | VOL       | 250,00 €  | 12LP      | 0(-)                        | 0 🔻         |
| 19.03.2023 (<br>n)         | <u>2. Gruppen-Voltigier Prüfung</u><br><u>KI.M</u>   | VOL       | 200,00 €  | 3 4 LP    | 0(-)                        | 0 🔻         |
| 19.03.2023 (<br><u>v</u> ) | <u>3. Gruppen-Voltigier Prüfung</u><br><u>KI.L</u>   | VOL       | 150,00 €  | 56LP      | 1(-)                        | 0 🔻         |
| 18.03.2023 (<br><u>n</u> ) | <u>4. Gruppen-Voltigier Prüfung</u><br><u>KI.A</u>   | VOL       | 150,00 €  | 6 LP      | 0(-)                        | 0 🔻         |
| 19.03.2023 (<br>n)         | <u>5. Gruppen-Voltigier Prüfung</u><br>Junior        | VOL       | 250,00 €  | 1 LP      | 0(-)                        | 0 🔻         |
| 19.03.2023 (<br><u>v</u> ) | <u>6. Einzel-Voltigier Prüfung</u><br>Junior         | VOL       | 250,00 €  | 123<br>LP | 1(-)                        | 0 🔻         |
| 19.03.2023 (<br>ỵ)         | 7. Einzel-Voltigier Prüfung KI.L                     | VOL       | 150,00 €  | 3 LP      | 0(-)                        | 0 🔻         |
| 19.03.2023 (<br><u>v</u> ) | 8. Einzel-Voltigier-Wettbewerb<br>KI.A               | VOL       | 0,00 €    | 0 WB      | 0(-)                        | 0 🔻         |
| 18.03.2023 (<br><u>n</u> ) | <u>9. Einzel-Voltigier-Wettbewerb</u><br><u>KI.E</u> | VOL       | 0,00 €    | 0 WB      | 0(-)                        | 0 🔻         |
| 18.03.2023 (<br><u>v</u> ) | 10. Gruppen-Voltigier-WB                             | VOL       | 0,00 €    | 0 WB      | 0(-)                        | 0 🔻         |

Nennung Online bietet nun für alle Gruppen-Prüfungen Startplätze an. Warum?

→ An dieser Stelle erfolgt keine Prüfung der Voraussetzungen für die Prüfung!!!

Dipl.-Ing. (FH) Alexander Roloff, M.Sc.

Angemeldet als: Frau Nicole R. Abmelden

#### Systemuhrzeit: 11:07 Uhr

20.02.2023

| Turniersuche                                                                                                    |            |
|----------------------------------------------------------------------------------------------------|------------|
| Sie suchten nach:<br>Ort: filsum + Beginn: 08.02.2023 + Ende: 31.03.2023 + Landeskommission(en): Weser-Ems +<br>Prüfungsart: Voltigieren | Neue Suche |

| Ergebnisse | 25 Erg        | gebnisse 🔻 |                     |   |         |
|------------|---------------|------------|---------------------|---|---------|
| Datum      | Ort           | LK         | Nennschluss         | - | Details |
| 18.03.2023 | <u>Filsum</u> | Weser-Ems  | 20.02.23, 18:00 Uhr |   | Q +•    |

| Filsum (18.03.2023 - 19.03   | .2023)                           |                                |  |
|------------------------------|----------------------------------|--------------------------------|--|
| 1. Turnier &<br>Prüfung      | ► 2. Pferde                      | 3. Leistungen 4. Übersicht     |  |
| Sie führen diese Nennu       | ng für die Voltigiergruppe Grup  | pe 4 durch. Vorgang abbrechen. |  |
| Wenn Sie nennen möchten, bea | chten Sie bitte den Nennschluss. |                                |  |
| Information zur Nennung:     | Nennschluss: 20.02.2023 18:      | :00                            |  |

| Reitturnierdet<br>Alle Prüfungen eir | tails<br>Isehen                                      |           |           |           | Summe                          | der Startplä | tze: 1 |
|--------------------------------------|------------------------------------------------------|-----------|-----------|-----------|--------------------------------|--------------|--------|
| Datum                                | Prüfung                                              | Disziplin | Preisgeld | LKL/Art   | Abgesch.<br>Nennungen<br>(Max) | Startplätze  | Info*  |
| 19.03.2023 ( <u>n</u> )              | <u>1. Gruppen-Voltigier-Prüfung</u><br><u>KI.S</u>   | VOL       | 250,00 €  | 12LP      | 0 ( - )                        | 0 💌          |        |
| 19.03.2023 ( <u>n</u> )              | <u>2. Gruppen-Voltigier Prüfung</u><br><u>KI.M</u>   | VOL       | 200,00 €  | 3 4 LP    | 0(-)                           | 0 💌          |        |
| 19.03.2023 ( <u>v</u> )              | <u>3. Gruppen-Voltigier Prüfung</u><br><u>KI.L</u>   | VOL       | 150,00 €  | 56LP      | 1(-)                           | 0 💌          |        |
| 18.03.2023 ( <u>n</u> )              | <u>4. Gruppen-Voltigier Prüfung</u><br><u>KI.A</u>   | VOL       | 150,00 €  | 6 LP      | 0 (-)                          | 0 💌          |        |
| 19.03.2023 ( <u>n</u> )              | <u>5. Gruppen-Voltigier Prüfung</u><br>Junior        | VOL       | 250,00 €  | 1 LP      | 0(-)                           | 0 💌          |        |
| 19.03.2023 ( <u>v</u> )              | <u>6. Einzel-Voltigier Prüfung</u><br>Junior         | VOL       | 250,00 €  | 123<br>LP | 1(-)                           | 0 💌          |        |
| 19.03.2023 ( <u>v</u> )              | 7. Einzel-Voltigier Prüfung KI.L                     | VOL       | 150,00 €  | 3 LP      | 0(-)                           | 0 🔻          |        |
| 19.03.2023 ( <u>v</u> )              | 8. Einzel-Voltigier-Wettbewerb<br>KI.A               | VOL       | 0,00 €    | 0 WB      | 0 ( - )                        | 0 💌          |        |
| 18.03.2023 ( <u>n</u> )              | <u>9. Einzel-Voltigier-Wettbewerb</u><br><u>KI.E</u> | VOL       | 0,00 €    | 0 WB      | 0(-)                           | 0 💌          |        |
| 18.03.2023 ( <u>v</u> )              | 10. Gruppen-Voltigier-WB                             | VOL       | 0,00 €    | 0 WB      | 0(-)                           | 1 🔻          |        |
| 18.03.2023 ( <u>v</u> )              | 11. Gruppen-Voltigier-WB                             | VOL       | 0,00 €    | 0 WB      | 0 ( - )                        | 0 🔻          |        |
| 18.03.2023 ( <u>n</u> )              | 12. Gruppen-Voltigier-WB                             | VOL       | 0,00 €    | 0 WB      | 1(-)                           | 0 🔻          |        |
| 18.03.2023 ( <u>n</u> )              | 13. Gruppen-Voltigier-WB                             | VOL       | 0,00 €    | 0 WB      | 0(-)                           | 0 🔻          |        |
| 18.03.2023 ( <u>v</u> )              | <u>14. Voltigierpferde-Eignungs-</u><br><u>WB</u>    | VOL       | 0,00 €    | 0 7 WB    | 0(-)                           | 0 🔻          |        |

Dipl.-Ing. (FH) Alexander Roloff, M.Sc.

20.02.2023

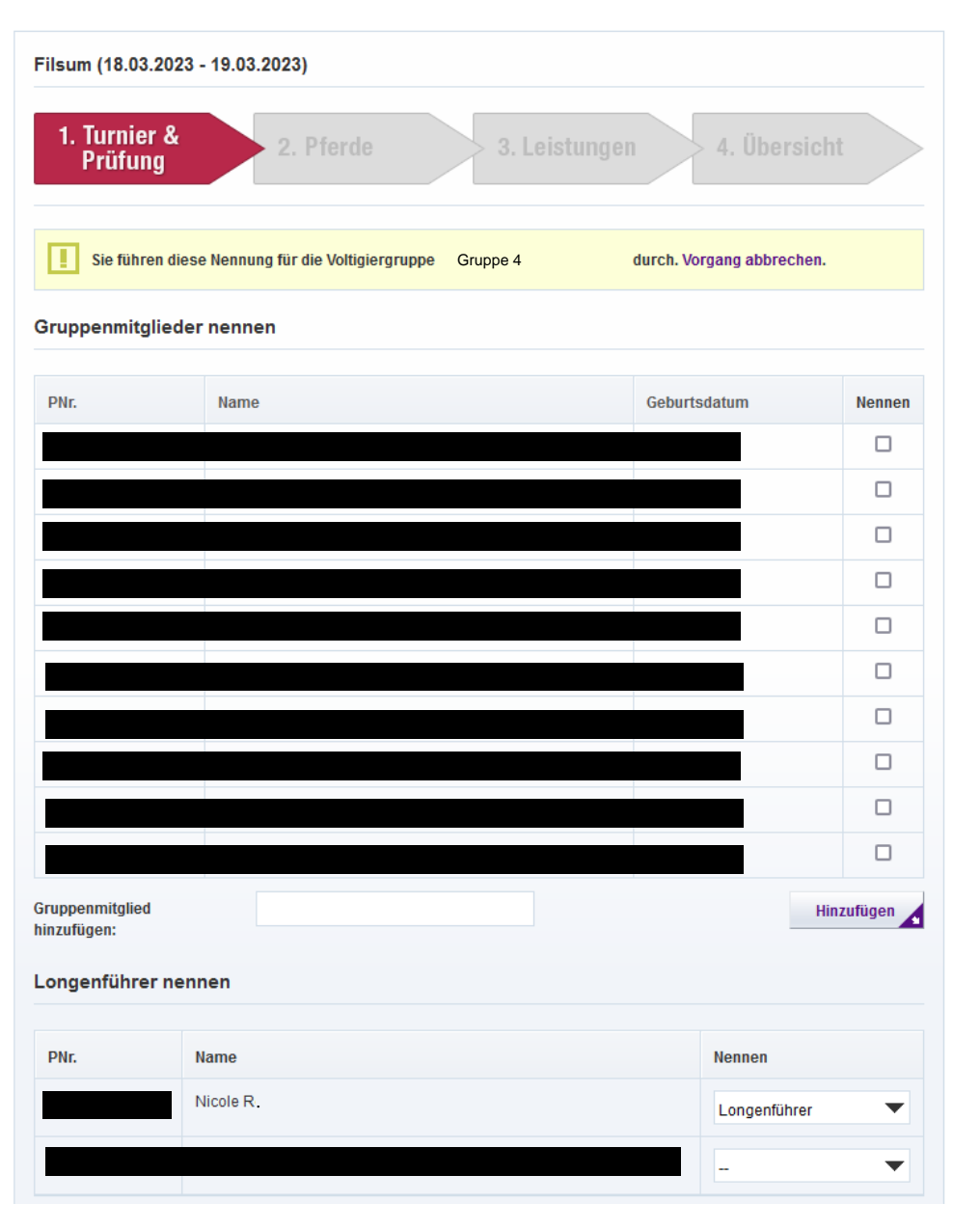

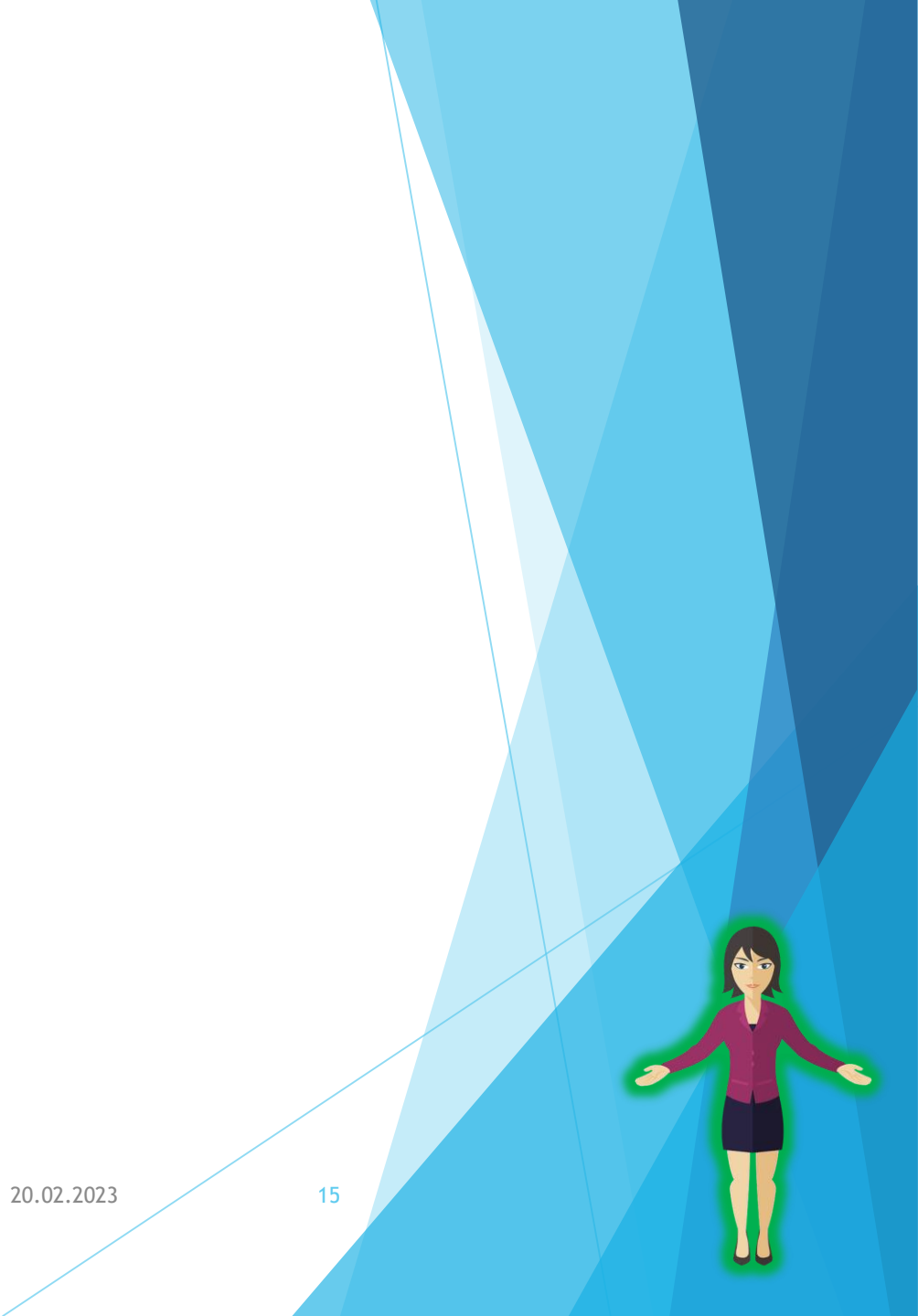

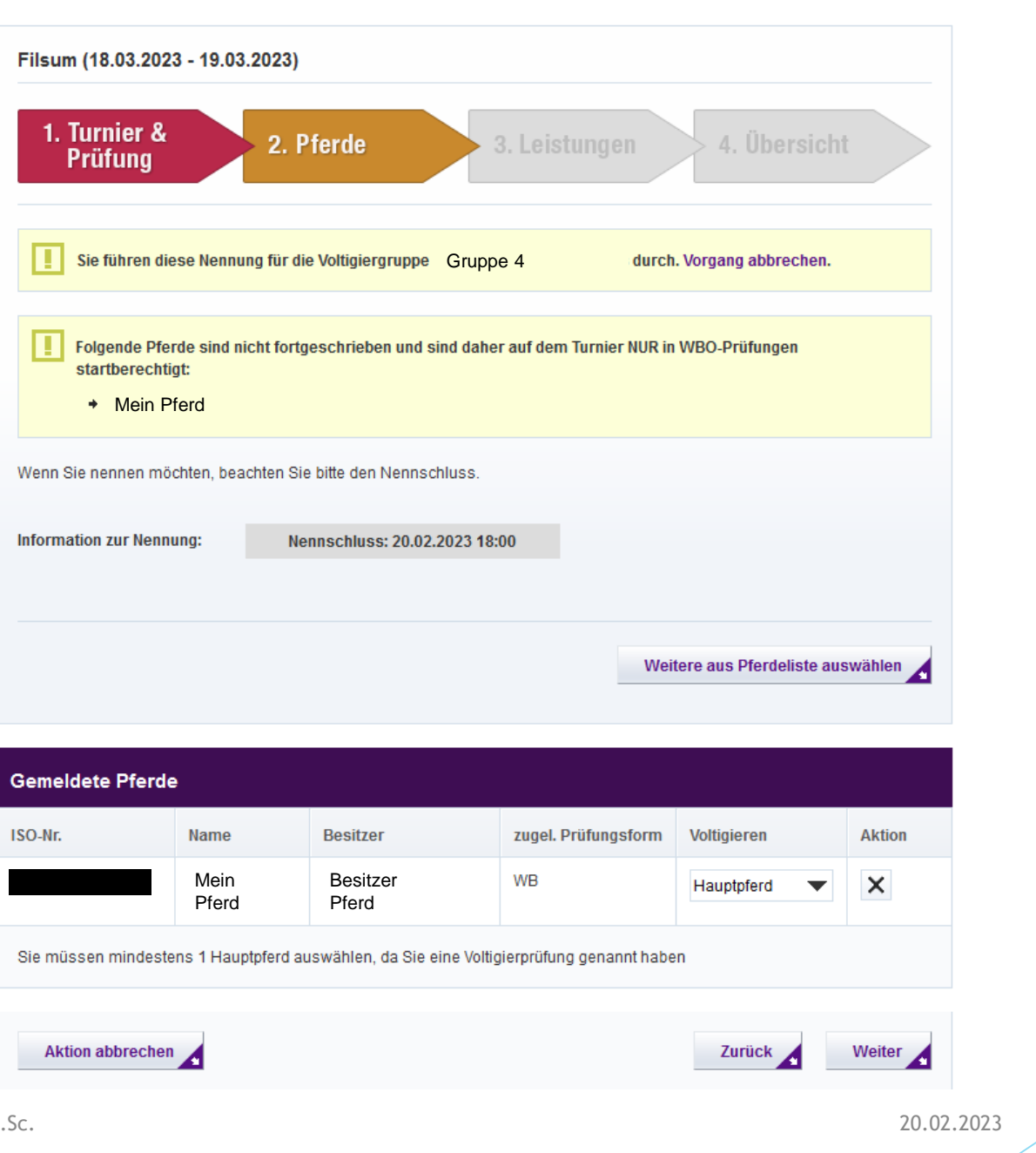

16

|                                       | Filsum (18.03.2023 -<br>1. Turnier &<br>Prüfung<br>Wählen Sie bei Bedarf Zu<br>Sonderwünsche bzw. Rüc<br>Wenn Sie nennen möchte<br>Information zur Nennung<br>Zusatzleistungen | 19.03.2023)<br>2. Pferde<br>satzleistung zu Ihrer Nennung. Zu<br>ckfragen nutzen Sie das zusätzlich<br>en, beachten Sie bitte den Nennse<br>: Nennschluss: 20.02 | <b>3. Leistungen</b><br>Isatzleistungen können je nach Ver<br>ne Eingabeformular.<br>chluss.<br>.2023 18:00 | 4. Übersic | ht<br>Haben Sie |    |   |  |
|---------------------------------------|----------------------------------------------------------------------------------------------------|----------------------------------------------------------------------------------------------------|----------------------------------------------------------------------------------------------------|------------|-----------------|----|---|--|
|                                       | Leistung                                                                                                    | Preis/Stück                                                                                                    | Reserviert (max)                                                                                            |            | Anzahl          |    |   |  |
|                                       | Keine Einträge vorhanden                                                                                                    |                                                                                                    |                                                                                                    |            |                 |    |   |  |
|                                       | Optionale Nachrich                                                                                                    | t an den Verwalter                                                                                                    |                                                                                                    | Zurück     | Weiter          |    |   |  |
|                                       |                                                                                                    |                                                                                                    |                                                                                                    |            |                 |    |   |  |
| DiplIng. (FH) Alexander Roloff, M.Sc. |                                                                                                    |                                                                                                    |                                                                                                    |            | 20.02.2023      | 17 | I |  |

| Filsum (18.03.20      | 023 - 19.03.2         | 023)                      |                   |               |                         |                         |
|-----------------------|-----------------------|---------------------------|-------------------|---------------|-------------------------|-------------------------|
| 1. Turnier<br>Prüfung | &                     | 2. Pferde                 | 3. Lei            | stungen       | 4. Ü                    | bersicht                |
|                       |                       |                           |                   |               |                         |                         |
| Sie führen            | diese Nennun <u>o</u> | ı für die Voltigiergruppe | Gruppe 4          | d             | urch. Vorgang a         | bbrechen.               |
| Hier finden Sie eine  | e Übersicht alle      | er von Ihnen gewählten [  | Daten. Bitte prüf | en Sie Ihre D | aten nochmals t         | oevor Sie sie absenden. |
| Wenn Sie nennen r     | möchten, beach        | ten Sie bitte den Nennso  | chluss.           |               |                         |                         |
| Information zur Ne    | nnung:                | Nennschluss: 20.02        | .2023 18:00       |               |                         |                         |
|                       |                       |                           |                   |               |                         |                         |
| Übersicht Ibrer       | Prüfungen             |                           |                   |               |                         |                         |
| obersicht miter       | raiungen              |                           |                   |               |                         |                         |
| Datum                 | Prüfung               |                           | St                | artplätze     | Preis pro<br>Startplatz | Gesamt                  |

Dipl.-Ing. (FH) Alexander Roloff, M.Sc.

18.03.2023 (<u>v</u>)

Genannte Voltigierer

10. Gruppen-Voltigier-WB

20.02.2023

32,00 EUR

1

18

32,00 EUR

Summe der Startplätze: 1

Mit Abschicken der Nennung wird die Benutzerrolle automatisch gewechselt!

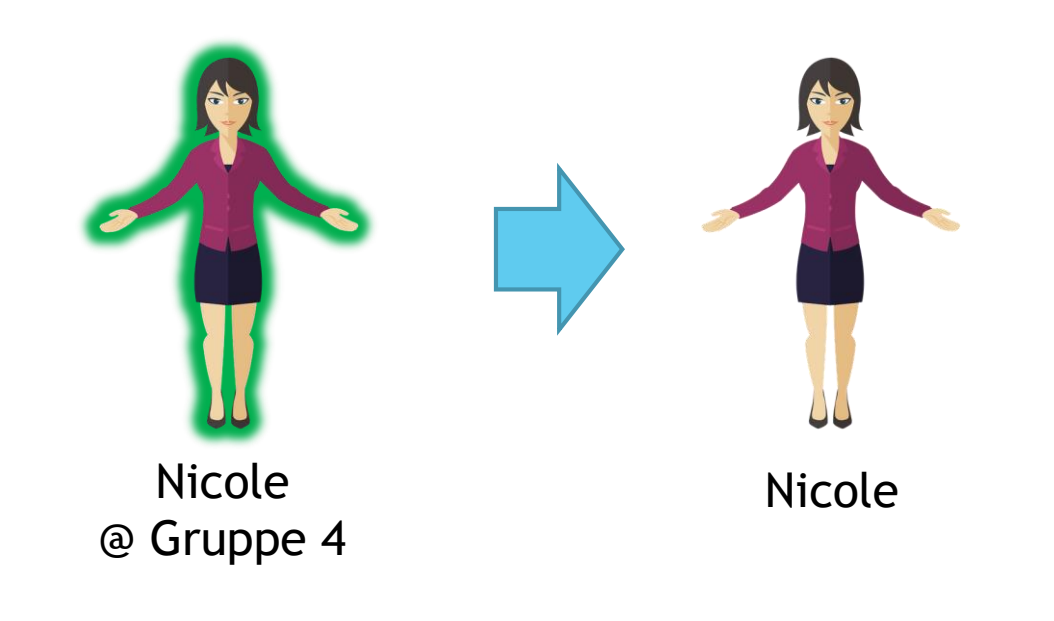

## Weitere Gruppen nennen

Auswahl der Benutzerrolle über den Menüpunkt "Verwaltung - Voltigieren"

| Verwaltung                                               | Angemeldet als: Frau Nicole R. | Abmelden         |                |    | Systemuhrzeit: 10:54 Uhr |
|----------------------------------------------------------|--------------------------------|------------------|----------------|----|--------------------------|
| Voltigieren<br>• Voltigiergruppen<br>• Longenführerliste | Voltigiergruppen               |                  |                |    |                          |
| <b>urnierverwaltung</b><br>Vertreter verwalten           | Name                           | Verein           | Gruppentyp     | LK | Aktionen                 |
|                                                          | Gruppe 1                       | Mein Verein e.V. | Seniorengruppe |    | Q 🔸 🗉 🏛 🕇                |
| R R R                                                    | Gruppe 2                       | Mein Verein e.V. | Seniorengruppe |    | Q → I 🌐 🕏                |
| Weser<br>Ems                                             | Gruppe 3                       | Mein Verein e.V. | Seniorengruppe |    | Q 🔸 🗹 🌐 💲                |
|                                                          | Gruppe 4                       | Mein Verein e.V. | Seniorengruppe | 6  | २ 🔸 🗉 🏚 💲                |
|                                                          |                                |                  |                |    |                          |

#### Angemeldet als: Frau Nicole R. Abmelden

#### Systemuhrzeit: 11:27 Uhr

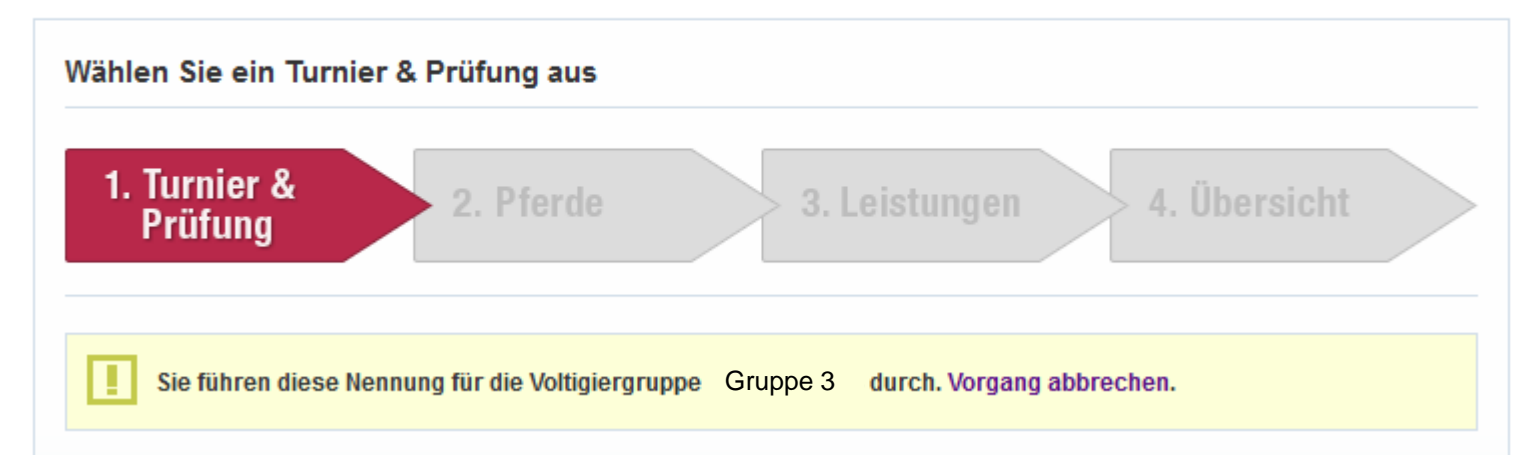

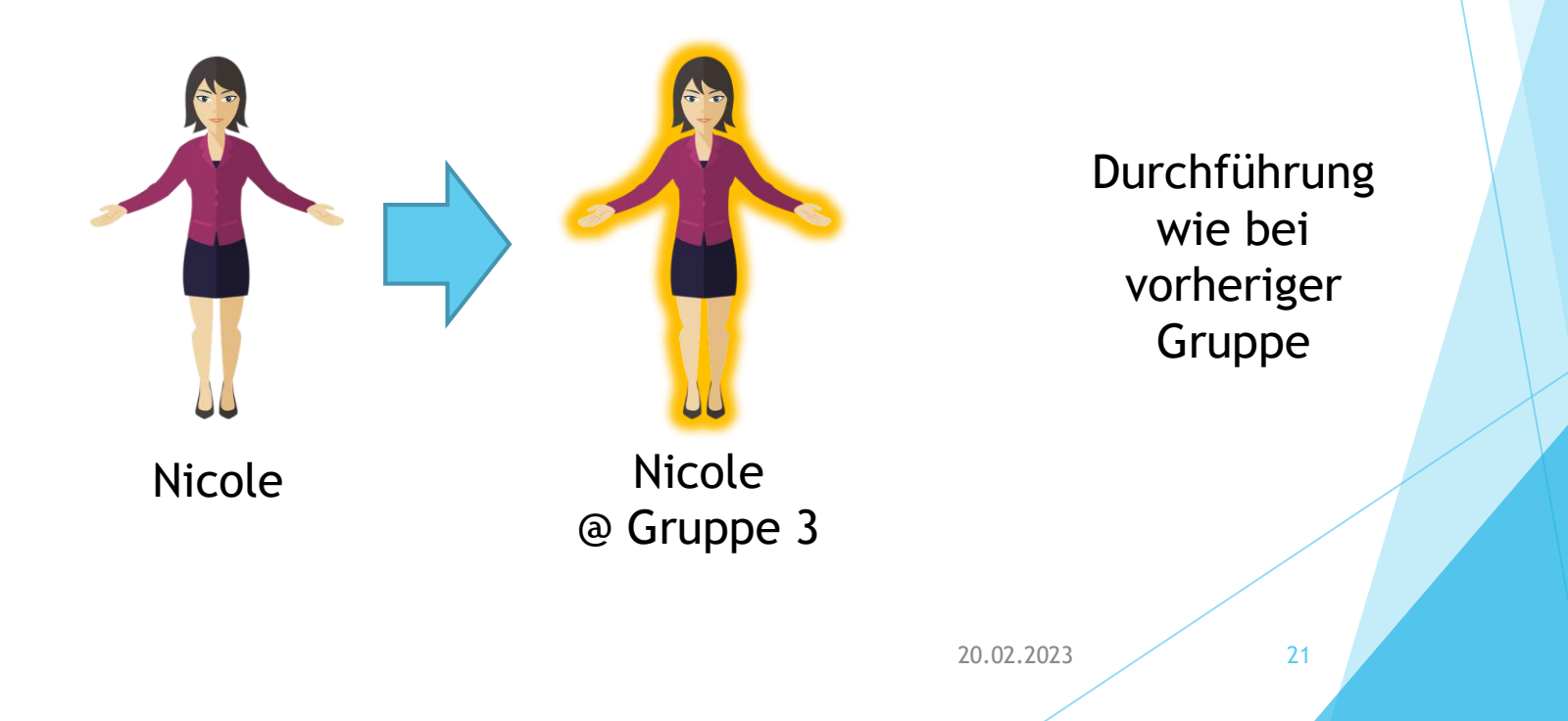

## Datenübernahme in VORIS

Nennung Online erzeugt nach Nennungsschluss automatisch eine Transferdatei

20.02.2023

- Diese kann in VORIS eingelesen werden und erzeugt:
  - Turnierstammdaten
  - Prüfungen (Bewertungsbögen müssen ggf. manuell zugeordnet werden!!!)
  - Daten der Teilnehmer\_innen

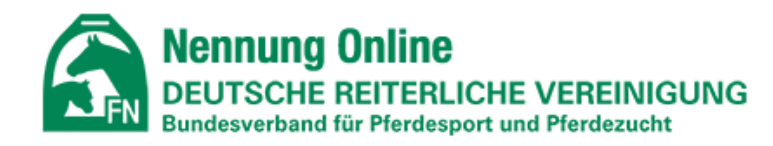

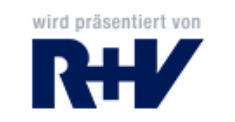

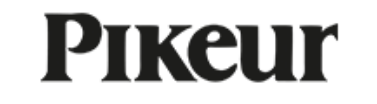

| TURNIERSUCHE                            | NENNUNGEN PF         | ERDELISTE                               | JAHRESTURNIERLIZENZ                      | VERWALTUNG            | MEIN KONTO            | FN         | ERFOLGSDATEN         |
|-----------------------------------------|----------------------|-----------------------------------------|------------------------------------------|-----------------------|-----------------------|------------|----------------------|
| Verwaltung                              | Angemelde            | et als: Frau Nicol                      | e R. Abmelden                            |                       |                       | Syst       | emuhrzeit: 11:35 Uhr |
| Voltigieren                             | Turnie               | are verwalten                           |                                          |                       |                       |            |                      |
| Turnierverwaltung                       |                      | ie verwaten                             | •                                        |                       |                       |            |                      |
| <ul> <li>Vertreter verwalten</li> </ul> | Hier kön<br>unterhal | nnen Sie Ihre Turi<br>Ib der Überschrif | nier verwalten. Sie können die Li<br>t). | iste nach den Spalten | nüberschriften belieb | ig sortier | en (Pfeil rechts     |

#### Verwaltung

#### Voltigieren

#### Turnierverwaltung

Vertreter verwalten

#### Detailanzeige

- Nennungen
- Bezahlmodus
- Kontaktdaten
- Teilnehmerinformationen
- Leistungen bearbeiten
- Prüfungsstatistik
- Turnierteilnehmerstatistik
- Pferdestatistik
- Leistungenstatistik
- Buchungsstatistik
- Zeitl. Buchungsübersicht

#### Datenschutzhinweis

Die hier von der FN zur Verfügung gestellten personenbezogenen Daten (Name des Teilnehmers, Addresse, TelNr.) dürfen nur insoweit an Dienstleister des Veranstalters (z.B. externe Meldestellen) weitergegeben werden, als dies für die Durchführung der Veranstaltung zwingend erforderlich ist und diese durch einen wirksamen Auftragsverarbeitungsvertrag zur Einhaltung geltenden Datenschutzrechts verpflichtet worden sind. Darüber hinaus dürfen die zur Verfügung gestellten personenbezogenen Daten nicht an Dritte weitergegeben werden. Dies gilt auch für eine Veröffentlichung im Internet. Aus diesem Grund ist es untersagt, personenbezogene Daten der Teilnehmer durch Einstellen von Starterlisten oder Pferdelisten, aus denen sich über den Namen des Teilnehmers hinaus weitere personenbezogene Daten ergeben könnten, in dem Internet zu veröffentlichen. Erlaubt ist deshalb auch nur die Veröffentlichung einer Ergebnisliste, aus der sich ausschließlich der Pferdename und der Name des Teilnehmers ergibt ohne weitere Zusätze. Sie, als autorisierter Empfänger der Nennungsdaten, sind, gem. Bundesdatenschutzgesetz, für die Einhaltung der o.a Bestimmungen verantwortlich.

Datenschutzhinweis:

Ich habe diesen Datenschutzhinweis zur Kenntnis genommen

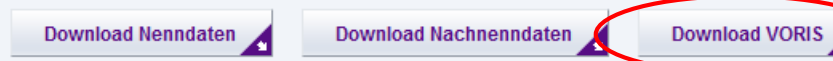

20.02.2023

24

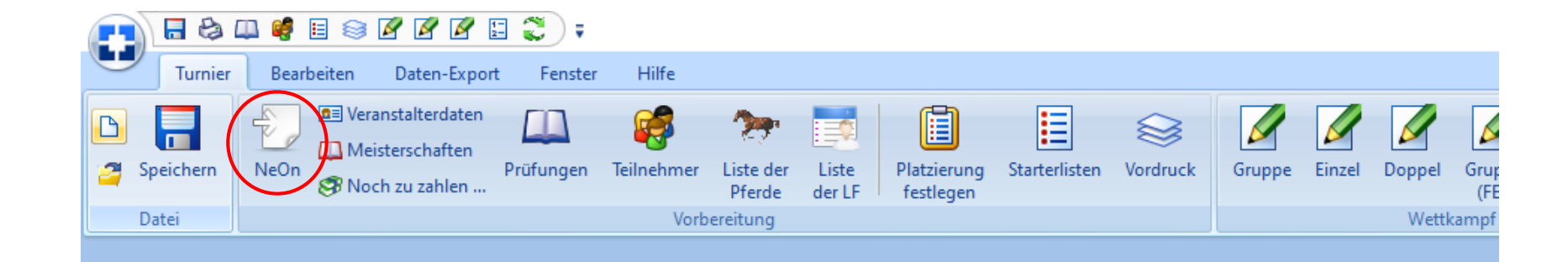

| <u>ir. Durchg</u>                                                                                                    | Titel                                                                                                    |                                                                                                    |                                                                                                    |           |                     |                                                                                                    |                 |      |          |          |
|----------------------------------------------------------------------------------------------------|----------------------------------------------------------------------------------------------------|----------------------------------------------------------------------------------------------------|----------------------------------------------------------------------------------------------------|-----------|---------------------|----------------------------------------------------------------------------------------------------|-----------------|------|----------|----------|
| 1                                                                                                    | 1 Gruppen-V                                                                                                    | oltigier-Prüfi                                                                                                    | ung Kl.S                                                                                                    |           |                     |                                                                                                    |                 |      |          |          |
| atum                                                                                                    | Prü <u>f</u> ungsty                                                                                                    | p <u>B</u> ev                                                                                                    | wertungsbo                                                                                                    | gen       |                     |                                                                                                    |                 |      |          |          |
| 5.09.2022                                                                                                    | ✓ LPO                                                                                                    | ✓ LP                                                                                                    | PO - S-Grup                                                                                                    | pen       |                     |                                                                                                    |                 |      |          |          |
| lenngeld / Star                                                                                                    | t 4                                                                                                    | 5,00€ St <u>r</u>                                                                                                    | eichungen                                                                                                    | Keine St  | reichung            |                                                                                                    | $\sim$          |      |          |          |
| ozabl dor Dichi                                                                                                    |                                                                                                    | uen für die l                                                                                                    | Dfordonata                                                                                                    | 0.22      | have 4              | Für die Artistik                                                                                                    | 0.54            |      |          |          |
| in <u>z</u> ani der Richt                                                                                            | ter 3 V da                                                                                                    | von tur die i                                                                                                    | Prerdenote                                                                                                    | U ~ .     | DZW, 1              |                                                                                                    | 0 ~             |      |          |          |
| ei A                                                                                                    | ers                                                                                                    | ~                                                                                                    | 5 6                                                                                                    |           | vame des R<br>pei D | ucnters                                                                                                    |                 | ~    | 5        | ٦.       |
|                                                                                                    |                                                                                                    |                                                                                                    | icht<br>icht                                                                                                    |           |                     |                                                                                                    |                 | -    | ŧ        | 승        |
| erb                                                                                                    |                                                                                                    | ~                                                                                                    |                                                                                                    |           | Dele                |                                                                                                    |                 | ~    | -        | <u>~</u> |
|                                                                                                    |                                                                                                    |                                                                                                    | ] ₽ U 4                                                                                                    |           |                     |                                                                                                    |                 | -    | Đ        |          |
| ei C<br>eitvorgaben fü<br>eit für Ein- und                                                                           | r Startlisten<br>Auslauf Pferd                                                                                                    | ×                                                                                                    | Basiszeit                                                                                                    | pro Grupp | pei F               | Zusatz                                                                                                    | zeit je Voltigi | erer | Pferde   | GestF    |
| ei C<br>eitvorgaben fü<br>eit für Ein- und                                                                           | r Startlisten<br>Auslauf Pferd                                                                                                    | ~                                                                                                    | Basiszeit                                                                                                    | pro Grupp | pei F               | Zusatz:<br>Datum                                                                                                    | zeit je Voltigi | erer | L Pferde | GestF    |
| ei C<br>eitvorgaben fü<br>eit für Ein- und<br>Nr. $\triangle$ Dg.                                                    | r Startlisten<br>  Auslauf Pferd<br>  Titel<br>1 Gruppe                                                                                                    | n-Voltigier -P                                                                                                    | Basiszeit                                                                                                    | pro Grupp | pei F               | Zusatz     Zusatz     Datum     25.09.2022                                                                                                    | reit je Voltigi | erer | Pferde   | GestF    |
| ei C                                                                                                    | r Startlisten<br>Auslauf Pferd<br>Auslauf I Gruppe                                                                                                    | n-Voltigier P                                                                                                    | Basiszeit Prüfung Kl.S rüfung Kl.M                                                                                                    | pro Grupp | pei F               | Zusatzz     Datum     25.09.2022     25.09.2022                                                                                                    | zeit je Voltigi | erer | Pferde   | GestF    |
| ei C<br>eitvorgaben fü<br>eit für Ein- und<br>Nr. $\triangle$ Dg.<br>1<br>2<br>3                                     | r Startlisten<br>Auslauf Pferd<br>Auslauf Pferd<br>Gruppe                                                                                                    | n-Voltigier P<br>n-Voltigier P<br>n-Voltigier P                                                                                                    | Basiszeit                                                                                                    | pro Grupp | pei F               | Zusatzz<br>Datum<br>25.09.2022<br>25.09.2022<br>25.09.2022                                                                                                    | eit je Voltigi  | erer | L L L    | GestF    |
| ei C<br>eitvorgaben fü<br>eit für Ein- und<br>Nr. $\triangle$ Dg.<br>1<br>2<br>3<br>4<br>5                           | r Startlisten<br>Auslauf Pferd<br>Auslauf Pferd<br>Titel<br>Gruppe<br>Gruppe                                                                                                    | n-Voltigier P<br>n-Voltigier P<br>n-Voltigier P<br>n-Voltigier P                                                                                                    | Basiszeit Prüfung Kl.S rüfung Juni rüfung Kl.L                                                                                                    | pro Grupp | pei F               | Zusatz:<br>Datum<br>25.09.2022<br>25.09.2022<br>25.09.2022<br>25.09.2022                                                                                                    | zeit je Voltigi | erer | L Pferde | GestF    |
| ei C<br>eitvorgaben fü<br>eit für Ein- und<br>Nr. $\triangle$ Dg.<br>2<br>3<br>4<br>5<br>6                           | r Startlisten<br>Auslauf Pferd                                                                                                    | n-Voltigier P<br>n-Voltigier P<br>n-Voltigier P<br>n-Voltigier P<br>n-Voltigier P                                                                                            | Basiszeit<br>Prüfung KI.S<br>rüfung KI.M<br>rüfung Juni<br>rüfung KI.L<br>rüfung KI.A                                                                                 | pro Grupp | pei F               | ▼         Zusatz           Datum         25.09.2022           25.09.2022         25.09.2022           25.09.2022         25.09.2022           25.09.2022         25.09.2022           25.09.2022         25.09.2022           25.09.2022         25.09.2022                                                                                  | zeit je Voltigi | erer | Pferde   | GestF    |
| ei C<br>eitvorgaben fü<br>eit für Ein- und<br>Nr. $\triangle$ Dg.<br>1<br>2<br>3<br>4<br>5<br>6<br>7                 | r Startlisten<br>Auslauf Pferd<br>Carter<br>Gruppe<br>Gruppe<br>Gruppe<br>Gruppe<br>Gruppe                                                                                                    | n-Voltigier P<br>n-Voltigier P<br>n-Voltigier P<br>n-Voltigier P<br>n-Voltigier P<br>n-Voltigier P                                                                           | Basiszeit<br>Prüfung Kl.S<br>rüfung Kl.M<br>rüfung Juni<br>rüfung Kl.L<br>rüfung Kl.A<br>VB für                                                                       | pro Grupp | pei F               | Zusatz           Datum           25.09.2022           25.09.2022           25.09.2022           25.09.2022           25.09.2022           25.09.2022           25.09.2022           25.09.2022           24.09.2022           24.09.2022                                                                                                    | zeit je Voltigi | erer | L L      | GestF    |
| ei C<br>eitvorgaben fü<br>eit für Ein- und<br>Nr. $\triangle$ Dg.<br>1<br>2<br>3<br>4<br>5<br>6<br>7<br>8            | r Startlisten<br>Auslauf Pferd<br>1 Gruppe<br>1 Gruppe<br>1 Gruppe<br>1 Gruppe<br>1 Gruppe<br>1 Gruppe<br>1 Gruppe                                                                            | n-Voltigier P<br>n-Voltigier P<br>n-Voltigier P<br>n-Voltigier P<br>n-Voltigier P<br>n-Voltigier P<br>n-Voltigier P                                                          | Basiszeit<br>Prüfung Kl.S<br>rüfung Kl.M<br>rüfung Juni<br>rüfung Kl.L<br>rüfung Kl.A<br>VB für<br>WB                                                                 | pro Grupp | pei F               | ✓         Zusatz           Datum         25.09.2022           25.09.2022         25.09.2022           25.09.2022         25.09.2022           25.09.2022         25.09.2022           25.09.2022         24.09.2022           24.09.2022         24.09.2022           24.09.2022         24.09.2022                                          | zeit je Voltigi | erer | Pferde   | GestF    |
| ei C<br>eitvorgaben fü<br>eit für Ein- und<br>Nr. $\triangle$ Dg.<br>1<br>2<br>3<br>4<br>5<br>6<br>7<br>8<br>9       | r Startlisten<br>Auslauf Pferd                                                                                                    | n-Voltigier P<br>n-Voltigier P<br>n-Voltigier P<br>n-Voltigier P<br>n-Voltigier P<br>n-Voltigier P<br>n-Voltigier P<br>n-Voltigier -V<br>n_Voltigier -V                      | Basiszeit<br>rüfung Kl.S<br>rüfung Kl.M<br>rüfung Juni<br>rüfung Kl.L<br>rüfung Kl.A<br>VB für<br>VB für<br>VB für<br>VB für                                          | pro Grupp | pei F               | Zusatz:<br>Datum<br>25.09.2022<br>25.09.2022<br>25.09.2022<br>25.09.2022<br>25.09.2022<br>24.09.2022<br>24.09.2022<br>24.09.2022<br>24.09.2022<br>24.09.2022                                                                                                    | zeit je Voltigi | erer | Pferde   | GestF    |
| ei C<br>eitvorgaben fü<br>eit für Ein- und<br>Nr. $\triangle$ Dg.<br>1<br>2<br>3<br>4<br>5<br>6<br>7<br>8<br>9<br>10 | r Startlisten<br>Auslauf Pferd<br>Titel<br>Gruppe<br>1 Gruppe<br>1 Gruppe<br>1 Gruppe<br>1 Gruppe<br>1 Gruppe<br>1 Gruppe<br>1 Gruppe<br>1 Gruppe<br>1 Gruppe<br>1 Gruppe<br>1 Gruppe         | n-Voltigier P<br>n-Voltigier P<br>n-Voltigier P<br>n-Voltigier P<br>n-Voltigier -V<br>n_Voltigier -V<br>n_Voltigier -V<br>n-Voltigier -V<br>n-Voltigier -V                   | Basiszeit<br>Prüfung Kl.S<br>rüfung Kl.M<br>rüfung Kl.M<br>rüfung Kl.L<br>rüfung Kl.A<br>VB für<br>VB für<br>VB für<br>VB für<br>VB für<br>UB für                     | pro Grupp | pei F               | Zusatz:           Datum           25.09.2022           25.09.2022           25.09.2022           25.09.2022           25.09.2022           25.09.2022           24.09.2022           24.09.2022           24.09.2022           24.09.2022           25.09.2022                                                                               | zeit je Voltigi | erer |          | GestF    |
| ei C<br>eitvorgaben fü<br>eit für Ein- und<br>Nr.                                                                    | r Startlisten<br>Auslauf Pferd<br>Titel<br>Gruppe<br>Gruppe<br>Gruppe<br>Gruppe<br>Gruppe<br>Gruppe<br>Gruppe<br>Gruppe<br>Gruppe<br>Gruppe<br>Gruppe<br>Gruppe<br>Gruppe<br>Gruppe<br>Gruppe | n-Voltigier P<br>n-Voltigier P<br>n-Voltigier P<br>n-Voltigier P<br>n-Voltigier -V<br>n_Voltigier -V<br>n_Voltigier -V<br>n-Voltigier -V<br>n-Voltigier Püf<br>'oltigier Püf | Basiszeit<br>Prüfung Kl.S<br>rüfung Kl.M<br>rüfung Kl.M<br>rüfung Kl.A<br>rüfung Kl.A<br>VB für<br>WB<br>VB für<br>VB für<br>VB für<br>VB für<br>ing Kl.S<br>ing Kl.L | pro Grupp | pe                  | ■         Zusatz:           Datum         25.09.2022           25.09.2022         25.09.2022           25.09.2022         25.09.2022           25.09.2022         24.09.2022           24.09.2022         24.09.2022           24.09.2022         24.09.2022           24.09.2022         24.09.2022           25.09.2022         25.09.2022 | zeit je Voltigi | erer | Pferde   | GestF    |

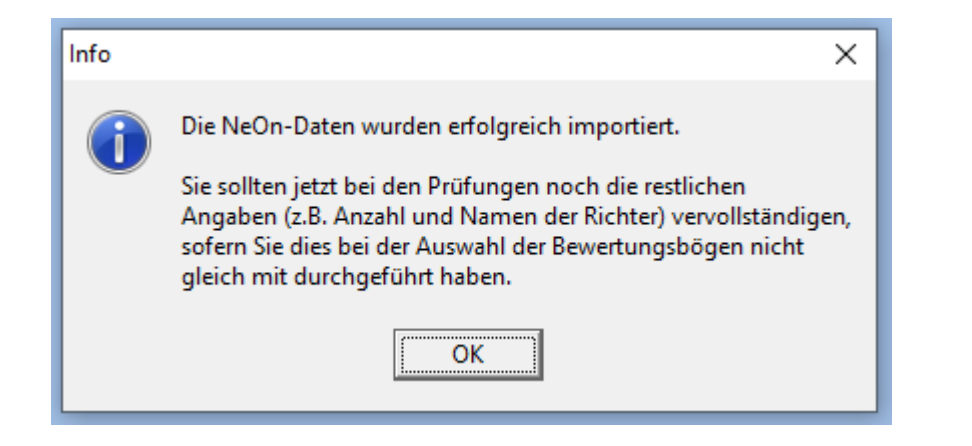

### Hinweise:

- Von der FN per Lastschrift eingezogene Nenngelder werden nicht automatisch als bezahlt markiert!
- Feld "Anzahl der Voltigierer" bei den Gruppendaten prüfen!!!

- In VORIS wurden anhand des Beispiels folgende Nennungen angelegt:
  - ► Gruppe 4 in Prüfung 10
  - ► Gruppe 3 in Prüfung 11

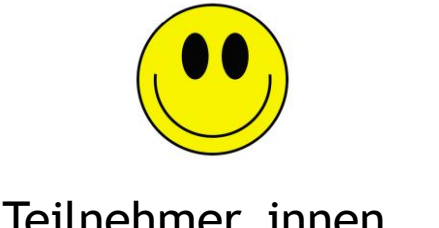

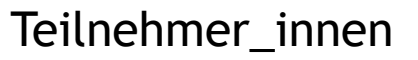

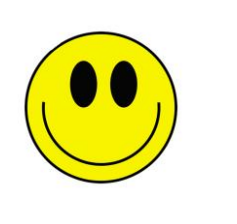

### Turnierverwaltung

## Vermeidbare Probleme

Nennung von Pr
üfungen mehrere Gruppen mit einer Benutzerrolle

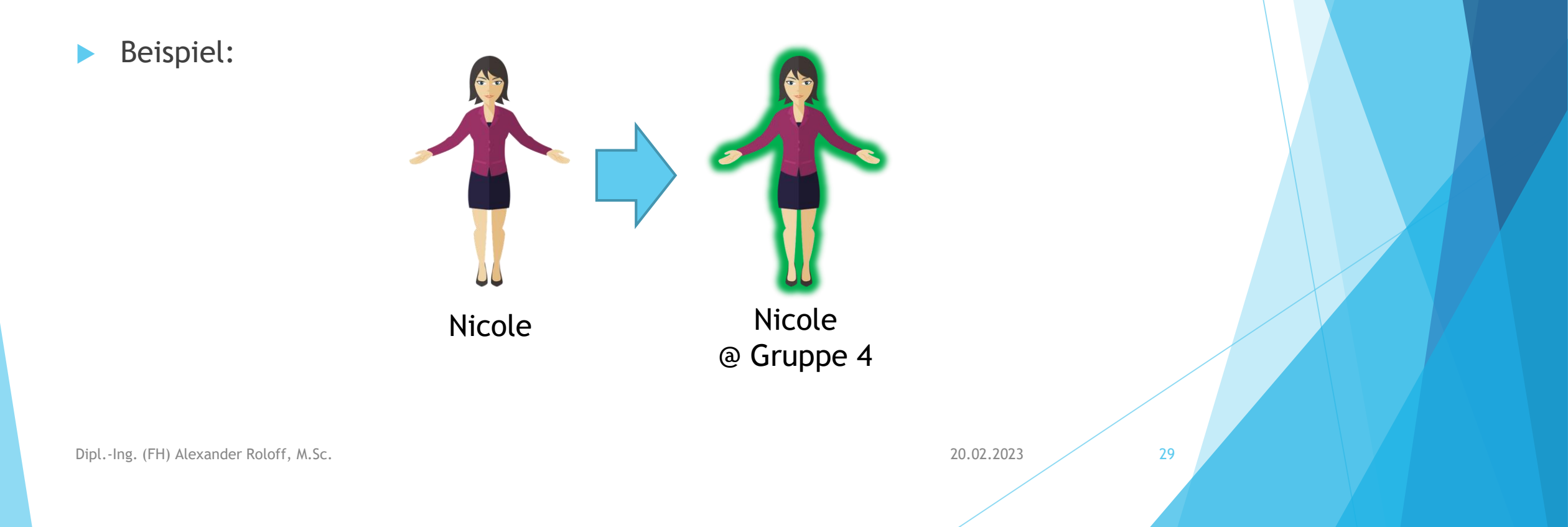

| 18.03.2023 ( <u>v</u> ) | 10. Gruppen-Voltigier-WB | VOL | 0,00 € | 0 WB | 0(-) | 1 💌 |  |
|-------------------------|--------------------------|-----|--------|------|------|-----|--|
| 18.03.2023 ( <u>v</u> ) | 11. Gruppen-Voltigier-WB | VOL | 0,00 € | 0 WB | 0(-) | 1 🔻 |  |
| 18.03.2023 ( <u>n</u> ) | 12. Gruppen-Voltigier-WB | VOL | 0,00 € | 0 WB | 1(-) | 1 🔻 |  |

Prüfung für Gruppe 4 Kombi.-Gruppe Schritt-Schritt-Gruppe

30

20.02.2023

Drei Prüfungen für unterschiedliche Gruppen mit einer Gruppe genannt!

Gruppe 4 wird in folgenden Prüfungen aktiviert:

- Prüfung 10
- Prüfung 11 🗲
- Prüfung 12

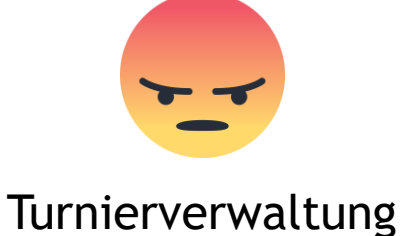

- $\rightarrow$  Turnierverwaltung muss
  - $\rightarrow$  Nennungen kontrollieren und ggf. Prüfungen deaktivieren
  - $\rightarrow$  Nenngelder anpassen
  - $\rightarrow$  Teilnehmerdaten für Prüfung 11 und 12 händisch anlegen

### Wie nennt man WBO-Gruppen?

- Gruppe in Nennung Online registrieren:
  - Formular herunterladen:

https://www.nennung-online.de/pages//files/2/26/WBO-Gruppenantrag.pdf

20.02.2023

- Ausfüllen und senden:
  - > per Post: Deutsche Reiterliche Vereinigung, Abteilung Jugend, 48229 Warendorf
  - per Fax: 02581-6362-7-299 oder
  - per E-Mail: voltigieren@fn-dokr.de
- Es werden keine Teilnehmerdaten registriert!
- Frühzeitig eintragen lassen, die FN arbeitet nicht 24/7!

#### Verwaltung

Angemeldet als: Frau Nicole R. Abmelden

Voltigiergruppen

#### Systemuhrzeit: 10:54 Uhr

#### Voltigieren

| <ul> <li>Vo</li> </ul> | ltigier | grup | pen |
|------------------------|---------|------|-----|
|------------------------|---------|------|-----|

Longenführerliste

#### Turnierverwaltung

Vertreter verwalten

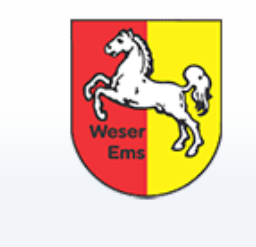

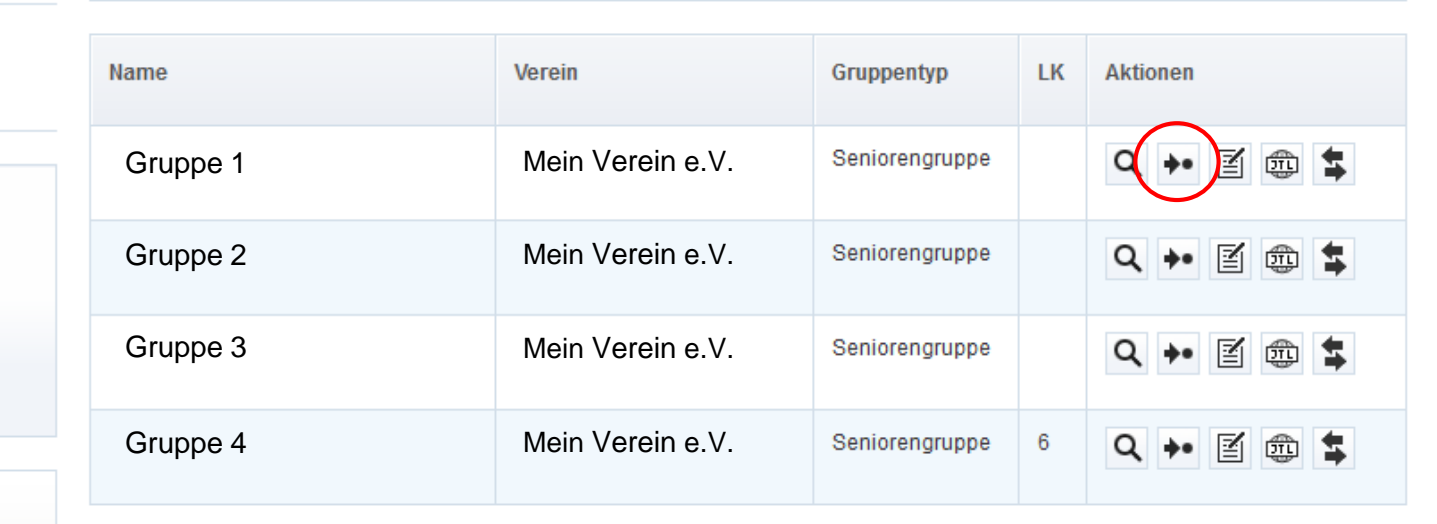

| 1. Turnier<br>Prüfung       | & 2. Pferd                | e 3. Leistungen                          | > 4. Übersicht        |
|-----------------------------|---------------------------|------------------------------------------|-----------------------|
| Sie führen                  | diese Nennung für die Vol | tigiergruppe Gruppe 1 durch. Vorgang abb | rechen.               |
| Gruppenmitgli               | eder nennen               |                                          |                       |
| PNr.                        | Name                      | Geburtsdatum                             | Nennen                |
| Keine Einträge vo           | rhanden                   |                                          |                       |
| Gruppenmitglied hinzufügen: |                           |                                          | Hinzufügen            |
| Longenführer                | nennen                    |                                          |                       |
| PNr                         | Name                      |                                          | Nennen                |
|                             | Nicole R.                 |                                          | Longenführer <b>v</b> |

→ Keine Teilnehmerdaten vorhanden, es können hier nur Mitglieder mit Personennummer hinzugefügt werden!

Falls das Pferd nicht in Nennung Online erfasst ist (nur für WBO-Prüfungen)

| Details | Aktionen     |
|---------|--------------|
|         | ् → @ ×      |
|         | uwählen      |
|         | <u> &lt;</u> |
|         | 🗆 wählen     |
|         | Nennen       |

Am Ende der Pferdeliste auf Link "Nicht-registrierte Pferde" klicken

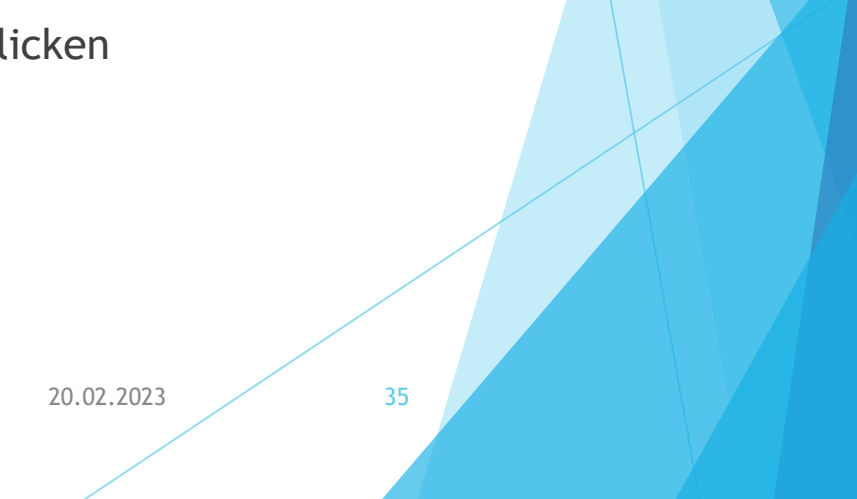

> Daten können händisch eingegeben werden:

| Eingabe von Pferden                     |                  |         |              |
|-----------------------------------------|------------------|---------|--------------|
|                                         |                  |         |              |
| Pferd                                   |                  |         |              |
| Name: *                                 |                  |         |              |
| Geburtsjahr: *                          |                  |         |              |
| Zuchtname des Vaters:                   |                  |         |              |
| Geschlecht: *                           | Hengst 🗸         |         |              |
| Farbe: *                                |                  |         |              |
| Zuchtgebiet:                            |                  |         |              |
| Pony/Großpferd:                         | Großpferd 🔻      |         |              |
|                                         |                  |         |              |
| Besitzer                                |                  |         |              |
| Name: *                                 |                  |         |              |
| Wohnort: *                              |                  |         |              |
|                                         |                  |         |              |
|                                         |                  |         |              |
| Halter                                  |                  |         |              |
| Halter auswählen: *                     | Halter auswählen | Neu 🔒   |              |
|                                         |                  |         |              |
| Weiterer Reiter/Fahrer/V                | foltigierer      |         |              |
| Name:                                   |                  |         |              |
| Vorname:                                |                  |         |              |
| Geburtsjahr:                            |                  |         |              |
| Leistungsklasse:                        |                  |         |              |
| Starts in Leistungsprüfung<br>gem. LPO: |                  |         |              |
|                                         |                  | Turilat | Blord papers |
|                                         |                  | ZUFUCK  | Piera nenneh |

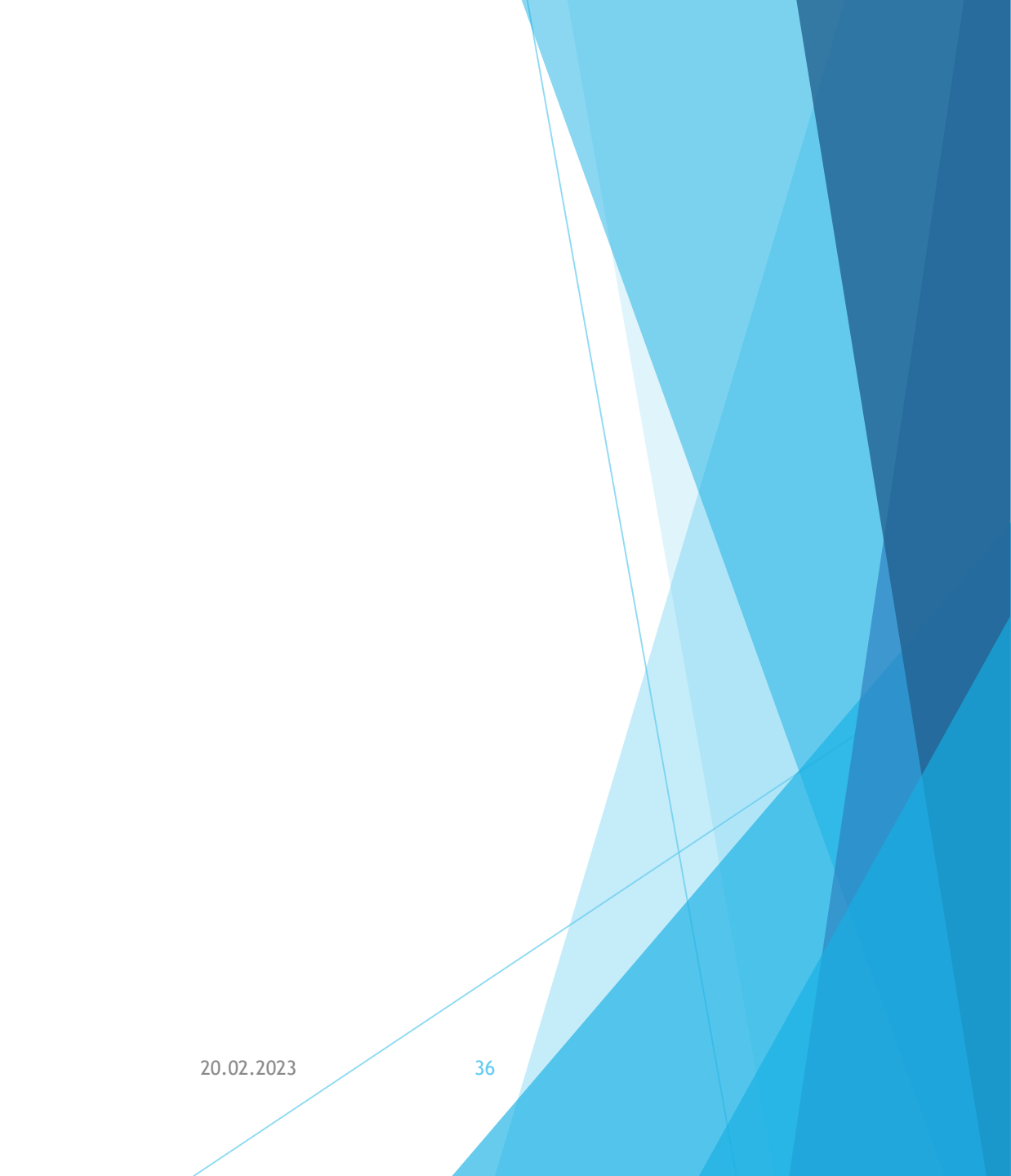

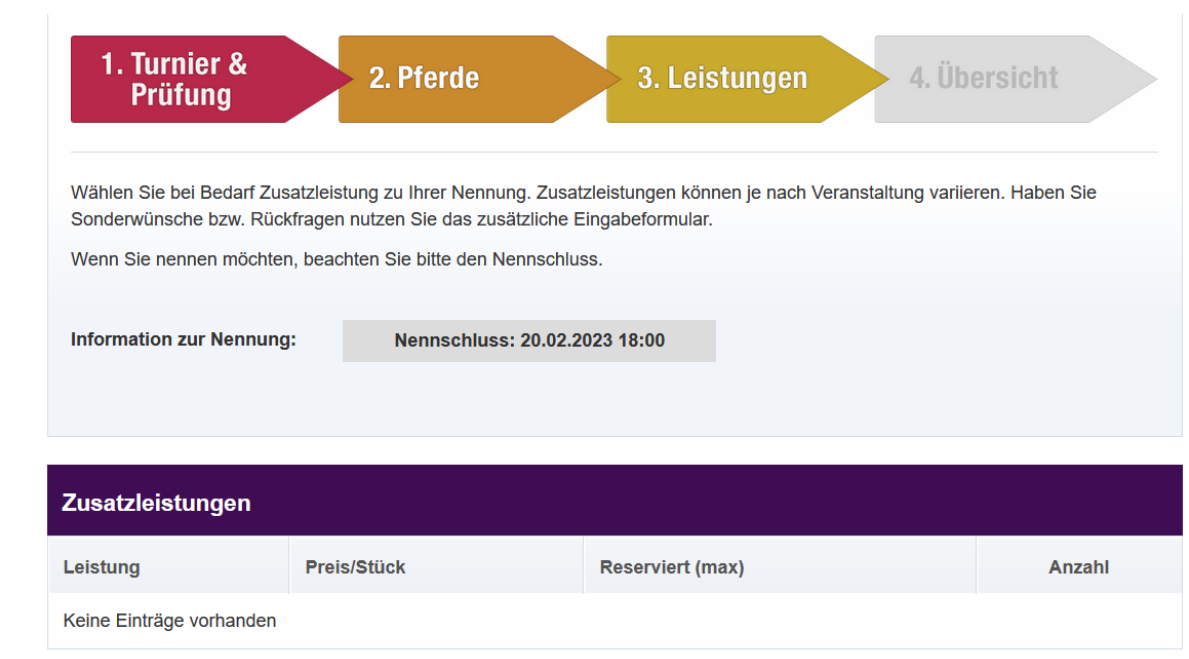

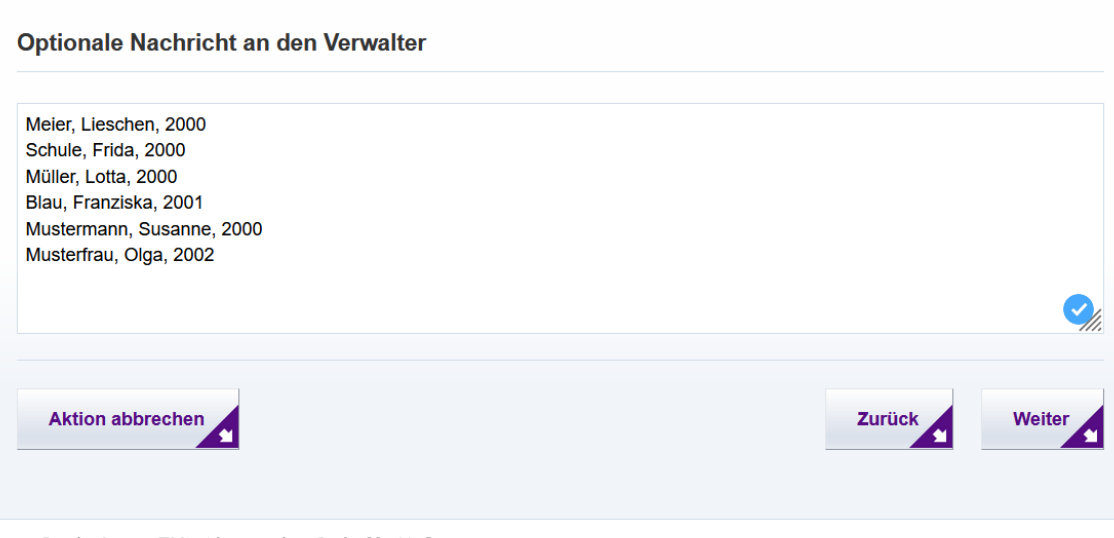

Dipl.-Ing. (FH) Alexander Roloff, M.Sc.

- → Keine zusätzlichen Emails mit Nenndaten schicken
- → Teilnehmer\_innen unter "Optionale Nachrichten" eintragen

→ Format: [NACHNAME], [VORNAME], [JAHRGANG]

20.02.2023

### Nach Export zu VORIS:

Gruppe 1 ist für die Prüfung aktiviert:

- Gruppenstammdaten wurden übernommen
- Logenführer\_in und Pferd wurden übernommen
- Teilnehmerdaten müssen von der Turnierverwaltung nachgepflegt werden (Daten aus "Optionaler Nachricht")

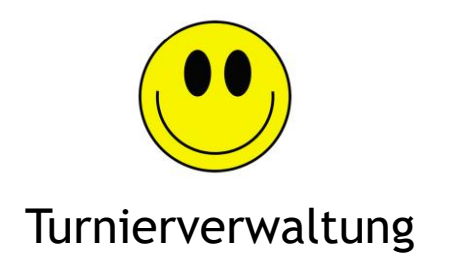

| Status nic              | cht ausgeschiede | en 🗸     |  |
|-------------------------|------------------|----------|--|
| Anzahl d. Voltigierer 6 | ÷ Ger            | meldet 🗌 |  |
| Pos. Name               | Vorname          | Jahrgang |  |
| 2                       |                  |          |  |
| 3 🛉                     |                  |          |  |
| 4 🚔                     |                  |          |  |
| 5 🛓                     |                  |          |  |
| 6 🚔                     |                  |          |  |
| 7 🚔                     |                  |          |  |
| 8 🚔                     |                  |          |  |
| 9 🐳                     |                  |          |  |
| 10 📥                    |                  |          |  |
| 11 💌                    |                  |          |  |
| 12 🚔                    |                  |          |  |
| Sortieren               | Formular für Po  | os. 🎒    |  |
|                         |                  |          |  |
|                         |                  |          |  |
|                         |                  |          |  |
|                         |                  |          |  |
|                         |                  |          |  |
|                         |                  |          |  |

38

20.02.2023

- Wie funktionieren Einzel-Nennungen?
  - LPO-Einzel nennen über ihren eigenen Nennung Online Account!
  - WBO-Einzel werden von dem/der Ansprechpartner\_in oder Longenführer\_in genannt.

20.02.2023

| Bitte geben Sie Personennumme    | r Ihres Longenführers an. Die mi | t einem Sternchen (*) markierter | Felder sind |  |
|----------------------------------|----------------------------------|----------------------------------|-------------|--|
| Longenführer nennen              |                                  |                                  |             |  |
| _ongenführer: *                  |                                  |                                  |             |  |
| Ersatzlongenführer<br>Optional): |                                  |                                  |             |  |
|                                  |                                  |                                  |             |  |

Falls der/die Longenführer\_in keine Personennummer hat, hier zunächst die eigene eintragen!

| 1. Turnier & Prüfung       2. Pferde       3. Leistungen       4. Übersicht         Wählen Sie bei Bedarf Zusatzleistung zu Ihrer Nennung. Zusatzleistungen können je nach Veranstaltung variieren. Haben Sie Sonderwünsche bzw. Rückfragen nutzen Sie das zusätzliche Eingabeformular.       Wenn Sie nennen möchten, beachten Sie bitte den Nennschluss. |                                   |                  |        |  |  |  |  |
|----------------------------------------------------------------------------------------------------|-----------------------------------|------------------|--------|--|--|--|--|
| Information zur Nennung: Nennschluss: 20.02.2023 18:00                                                                                                    |                                   |                  |        |  |  |  |  |
| Zusatzleistungen                                                                                                    |                                   |                  |        |  |  |  |  |
|                                                                                                    |                                   |                  |        |  |  |  |  |
| Leistung                                                                                                    | Preis/Stück                       | Reserviert (max) | Anzahl |  |  |  |  |
| Leistung<br>Keine Einträge vorhanden                                                                                                    | Preis/Stück                       | Reserviert (max) | Anzahl |  |  |  |  |
| Leistung<br>Keine Einträge vorhanden<br>Optionale Nachricht<br>Musterfrau, Anke, 2005                                                                                                    | Preis/Stück<br>t an den Verwalter | Reserviert (max) | Anzahl |  |  |  |  |

Zurück

- → Keine zusätzlichen Emails mit Nenndaten schicken
- → Teilnehmer\_in unter "Optionale Nachrichten" eintragen
- → Format: [NACHNAME], [VORNAME], [JAHRGANG]

41

 → Falls Longenführer\_in keine Personennummer hat, Namen auch unter "Optionale Nachrichten" eintragen. Format: LF [VORNAME] [NACHNAME]

20.02.2023

Dipl.-Ing. (FH) Alexander Roloff, M.Sc.

Aktion abbrechen

### Nach Export zu VORIS:

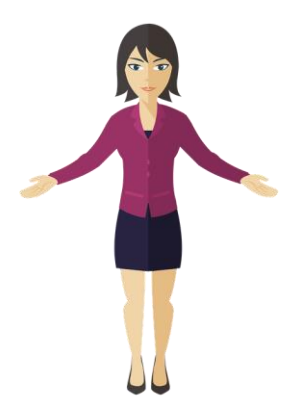

Nicole ist für Einzel-Prüfung aktiviert:

- Logenführer\_in und Pferd wurden übernommen
- Nicole's Daten müssen von der Turnierverwaltung durch die Daten des/der Einzelvoltigierer\_in ersetzt werden (Daten aus "Optionaler Nachricht")
- Falls Longenführer\_in in "Optionaler Nachricht" angegeben, muss der Name zusätzlich angepasst werden

→ WBO-Einzel aktuell unglücklich gelöst

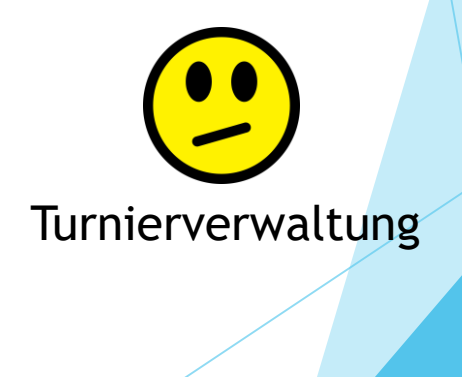

42

20.02.2023

## Zusammenfassung

- Pro Nennung nur eine Gruppe bzw. Einzel nennen
- Auf die richtige Benutzerrolle achten
- ► WBO-Gruppen bei der FN registrieren
- Zusätzliche Daten (z.B. Teilnehmer) per Feld "Optionale Nachricht" schicken. Dabei Formatierung und Vollständigkeit beachten!!!
- Keine Meldebögen per Email schicken

Durch diese einfachen Mittel wird die Arbeitsbelastung und das Fehlerpotential minimiert!

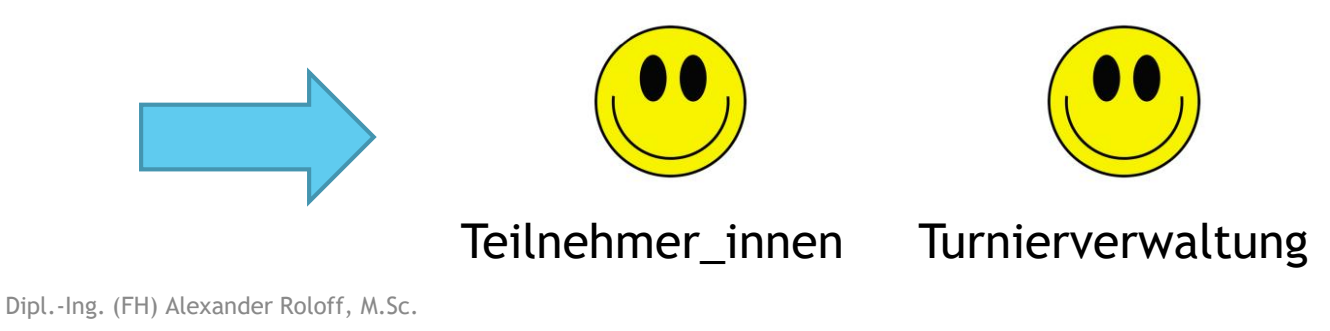

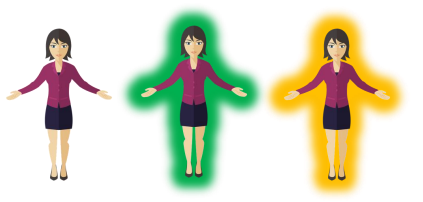

20.02.2023

### Vielen Dank für Eure Aufmerksamkeit!

### Gibt es noch Fragen?

Kontakt: info@alexanderroloff.de

20.02.2023

44